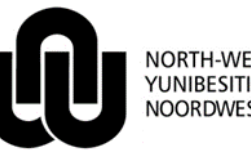

NORTH-WEST UNIVERSITY <sup>®</sup> YUNIBESITI YA BOKONE-BOPHIRIMA NOORDWES-UNIVERSITEIT

Informasie Tegnologie

# HAT LM Gebruikershandleiding

### 1 Aanteken

Gaan na Windows Internet Explorer of Mozilla Firefox en tik die volledige skakel in soos aangedui:

http://v-hat-lnx1.nwu.ac.za

Die skerm wat sal verskyn lyk soos volg:

| <u>File</u> <u>E</u> dit <u>V</u> iew History | <u>B</u> ookmarks <u>T</u> ools <u>H</u> elp |                                                                                  |          |            |     |
|-----------------------------------------------|----------------------------------------------|----------------------------------------------------------------------------------|----------|------------|-----|
| 🔇 💽 - C 🗙                                     | http://v-hattes                              | t-Inx1.nwu.ac.za/hatlmInterim/loginform                                          |          |            | 🚖 🝷 |
| 🔊 Most Visited 📄 Gettin                       | ng Started 🔜 Latest Headlin                  | es                                                                               |          |            |     |
| HAT System                                    | +                                            |                                                                                  |          |            |     |
|                                               | Û                                            | NORTH-WEST UNIVERSITY<br>YUNIBESITI YA BOKONE-BOPHIRIMA<br>NOORDWES-UNIVERSITEIT | Plea     | nse login. |     |
|                                               |                                              |                                                                                  | User ID  | 10000372   |     |
|                                               |                                              |                                                                                  | Password | •••••      |     |
|                                               |                                              |                                                                                  |          | Submit     |     |

Gaan tik nou u universiteitsnommer (8 karakters) langs **User ID** in bv. 10000372.

Vul ook u Novell wagwoord in by Password en kliek op Submit.

## 2 Invul van inligting

Nadat u aangeteken het, sal die volgende skerm verskyn.

|          | NORTH-WEST UNIVERSIT<br>YUNIBESITI YA BOKONE-<br>NOORDWES-UNIVERSITE | TY <b>Devel</b> o<br>BOPHIRIMA<br>IT       | opment Environmer                                                     | nt - Ontwikkeling | Omgewing | University<br>number :10063730<br>Logout |
|----------|----------------------------------------------------------------------|--------------------------------------------|-----------------------------------------------------------------------|-------------------|----------|------------------------------------------|
|          |                                                                      | I                                          | Year 2013<br>Campus*<br>Faculty<br>School<br>Subschool<br>Module Code | e.g.AAAA*         | ·        |                                          |
| Validate | Submit                                                               |                                            | Add                                                                   | Remove            |          |                                          |
| Select   | Module Code                                                          | Lecturer                                   | Person Role*                                                          | # Students        | Campus   | School                                   |
| Campus:  | Verpligte v                                                          | eld. Kies u ka                             | ampus.                                                                |                   |          |                                          |
| Faculty: | Kies uit die                                                         | Kies uit die lys van moontlike Fakulteite. |                                                                       |                   |          |                                          |
| School:  | Kies uit die                                                         | lys van moo                                | ntlike skole.                                                         |                   |          |                                          |

*Subschool*: Kies uit die lys van moontlike subskole – slegs beskikbaar indien daar subskole vir u skool bestaan.

*Module Code*: Sleutel die volledige modulekode in, bv. WISN 111. (Let op die spasie ná die 4 alfabetiese karakters) U kan net 'n gedeelte van u modulekode intik, bv. RK\* (onthou die \*(asterisk)), dan sal alle modules wat met RK begin, verskyn.

#### Klik op Search.

Byvoorbeeld:

| Year        | 2013 👻                                                             |
|-------------|--------------------------------------------------------------------|
| Campus*     | 02-Vaal Triangle 🔻                                                 |
| Faculty     | 1908 - VTC Faculty of Economic Sciences and Information Technology |
| School      | 1905 - VTC School of Information Technology                        |
| Subschool   | ▼                                                                  |
| Module Code | ITR* e.g.AAAA*                                                     |
|             | Search                                                             |

'n Lys met al die geldige modules vir die betrokke skool en kampus waarvoor gesoek is, sal verskyn. Bv.:

| NORTH-WEST UNIVERSITY<br>YUNIBESITI YA BOKONE-BOPHIRIMA<br>NOORDWES-UNIVERSITEIT |          |          |                | Production Env                                      | roduction Environment - Produksie Omgewing University<br>number :10515623 |                                                          |                              |                      |                    |
|----------------------------------------------------------------------------------|----------|----------|----------------|-----------------------------------------------------|---------------------------------------------------------------------------|----------------------------------------------------------|------------------------------|----------------------|--------------------|
|                                                                                  |          |          |                | Year<br>Campus*<br>Faculty<br>School<br>Module Code | 2012 ▼<br>01-Potchefstr<br>12 - PC Facu<br>1220 - PC Sc<br>W*             | oom  v ty of Natural Science hool of Computer Sta e.g.AA | es<br>stistical and Mathemat | ▼<br>ical Sciences ▼ | ]                  |
| Selec                                                                            | Validate | ) Submit | Lecturer       | Person Role ;                                       | Add                                                                       | Campus                                                   |                              | School               |                    |
|                                                                                  | WISK 613 |          |                | Lecturer 👻                                          |                                                                           | 1-Potchefstroom                                          | 1220 - PC School             | of Computer S        | Statistical and Ma |
| -                                                                                | WISK 614 |          |                | Lecturer -                                          |                                                                           | 1-Potchefstroom                                          | 1220 - PC School             | of Computer S        | statistical and Ma |
|                                                                                  | WISK 615 |          |                | Lecturer 👻                                          |                                                                           | 1-Potchefstroom                                          | 1220 - PC School             | of Computer S        | statistical and Ma |
|                                                                                  | WISK 624 |          |                | Lecturer 👻                                          | (                                                                         | 1-Potchefstroom                                          | 1220 - PC School             | of Computer S        | statistical and Ma |
|                                                                                  | WISK 874 |          |                | Lecturer 👻                                          | (                                                                         | 1-Potchefstroom                                          | 1220 - PC School             | of Computer S        | Statistical and Ma |
|                                                                                  | WISK 875 |          |                | Lecturer 👻                                          | (                                                                         | 1-Potchefstroom                                          | 1220 - PC School             | of Computer S        | Statistical and Ma |
|                                                                                  | WISK 876 |          |                | Lecturer 👻                                          | (                                                                         | 1-Potchefstroom                                          | 1220 - PC School             | of Computer S        | statistical and Ma |
|                                                                                  | WISK 878 |          |                | Lecturer 👻                                          | (                                                                         | 1-Potchefstroom                                          | 1220 - PC School             | of Computer S        | statistical and Ma |
|                                                                                  | WISN 111 | 10064370 | MRS MJ ROTHMAN | Lecturer 👻                                          | 0                                                                         | 1-Potchefstroom                                          | 1220 - PC School             | of Computer S        | statistical and Ma |
|                                                                                  | WISN 111 | 10085858 | DR M HITGE     | Lecturer 👻                                          | (                                                                         | 1-Potchefstroom                                          | 1220 - PC School             | of Computer S        | Statistical and Ma |
|                                                                                  | MIGN 111 | 11152005 | MDQ E WEVED    | Looturer -                                          |                                                                           | 1 Potchofetroom                                          | 1000 DC School               | of Computer 9        | totictical and Ma  |

In sommige gevalle sal dosente alreeds aan sekere modules gekoppel wees. Indien die koppeling korrek is, sleutel aantal student in.

#### 2.1 Om 'n dosent aan 'n module te koppel

• Merk die "Select" boksie links van die modulekode

• Vul die universiteitsnommer van die dosent in die oop blokkie in en druk ENTER of kliek op Validate

| STTN 616 | 11086637 PROF CJ SWANEPOEL |  |
|----------|----------------------------|--|
| STTN 617 | 10515623                   |  |
| STTN 618 |                            |  |

• Die nommer sal dan gekontroleer word vir geldigheid. Indien dit korrek is, sal die persoon se titel, voorletters en van langs die nommer verskyn.

| STTN 616 | 11086637 | PROF CJ SWANEPOEL |
|----------|----------|-------------------|
| STTN 617 | 10515623 | MRS MC RICHARDS   |
| <br>     |          |                   |

- STTN 618
- Nou moet die "Person Role" gekies word: (slegs "Lecturer"-rol word gebruik vir Topdosent-doeleindes)

| ☑ WISK 875 10515623 MRS MC RICHARDS Lecturer |   |          |          |                 |          |   |  |
|----------------------------------------------|---|----------|----------|-----------------|----------|---|--|
|                                              | 1 | WISK 875 | 10515623 | MRS MC RICHARDS | Lecturer | ¢ |  |

 Die Aantal Studente is nou 'n verpligte veld indien die "Person Role" 'n "Lecturer" is. Vul dit in en druk ENTER

| <b>V</b> | WISK 875 | 10515623 | MRS MC RICHARDS | Lecturer | • | 15 |
|----------|----------|----------|-----------------|----------|---|----|
|          |          |          |                 |          |   |    |

- 'n Paar modules kan so gekoppel word.
- Aan die einde moet op Submit gekliek word om al die veranderings te stoor.

#### 2.2 Om 'n dosent te verwyder

bv. Die dosent gekoppel aan CEMI 121 DR M LE ROUX bied nie meer die module aan nie:

• Klik op die "Select" boksie van die betrokke module

| Select Module Code |          | Lecturer |              |  |
|--------------------|----------|----------|--------------|--|
|                    | CEMI 121 | 20538049 | MR MR TIETZ  |  |
| V                  | CEMI 121 | 12413887 | DR M LE ROUX |  |

• Kliek op Remove.

• Die naam behoort weg te gaan. Kliek op **Submit**.

| Select Module Code |          |          | Lecturer    |  |
|--------------------|----------|----------|-------------|--|
|                    | CEMI 121 | 20538049 | MR MR TIETZ |  |
|                    | CEMI 121 |          |             |  |

• As u daarna weer die kampus en skool bo kies en soek, sal die lys weer verskyn sonder 'n naam teenoor CEMI 121.

#### 2.3 Om nog 'n addisionele dosent aan 'n module te koppel

• Klik op die "Select" boksie van die betrokke module, bv. ITRI 611

| Selec    | t Module Code | Lecturer |
|----------|---------------|----------|
|          | AAAA 441      |          |
| <b>V</b> | ITRI 611      |          |

- Kliek op Add.
- Die betrokke modulekode se ry sal gedupliseer word

| Sele     | ct Module Cod | e Lecturer |  |
|----------|---------------|------------|--|
|          | AAAA 441      |            |  |
| <b>V</b> | ITRI 611      |            |  |
|          | ITRI 611      |            |  |

• Die modulekode kan nou aan 2 verskillende dosente gekoppel word (volg die proses soos bo), bv:

| <b>V</b> | ITRI 611 | 10068732 | DR E TAYLOR    |
|----------|----------|----------|----------------|
| 1        | ITRI 611 | 10063374 | PROF GR DREVIN |

Indien u volkome tevrede is met al die byvoegings en weglatings, kliek dan op Submit.

U inligting is dan gereed vir die bywerk van die persentasies later.

Koppel asseblief ALLE modulekodes - op al die kampusse by al die skole - waarvoor u verantwoordelik is aan u naam – per kampus en skool. Ook die navorsingsmodules.

## 3 Hulp

Kampus IT-Dienstoonbank.

Oorspronklike gegewens: Dassie Janse van Vuuren(13293486) P:\2012 IT Service Catalogue\Academic Computing\Teaching&LearningWithTechnology\Gebruikershandleiding vir HAT LM stelsel.docm 11 September 2012